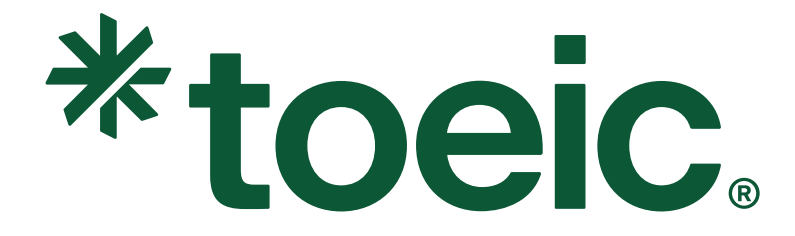

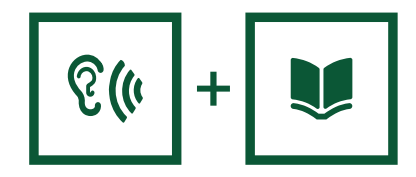

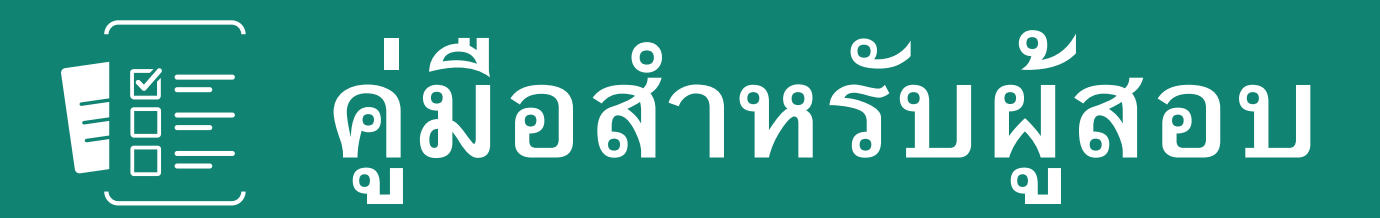

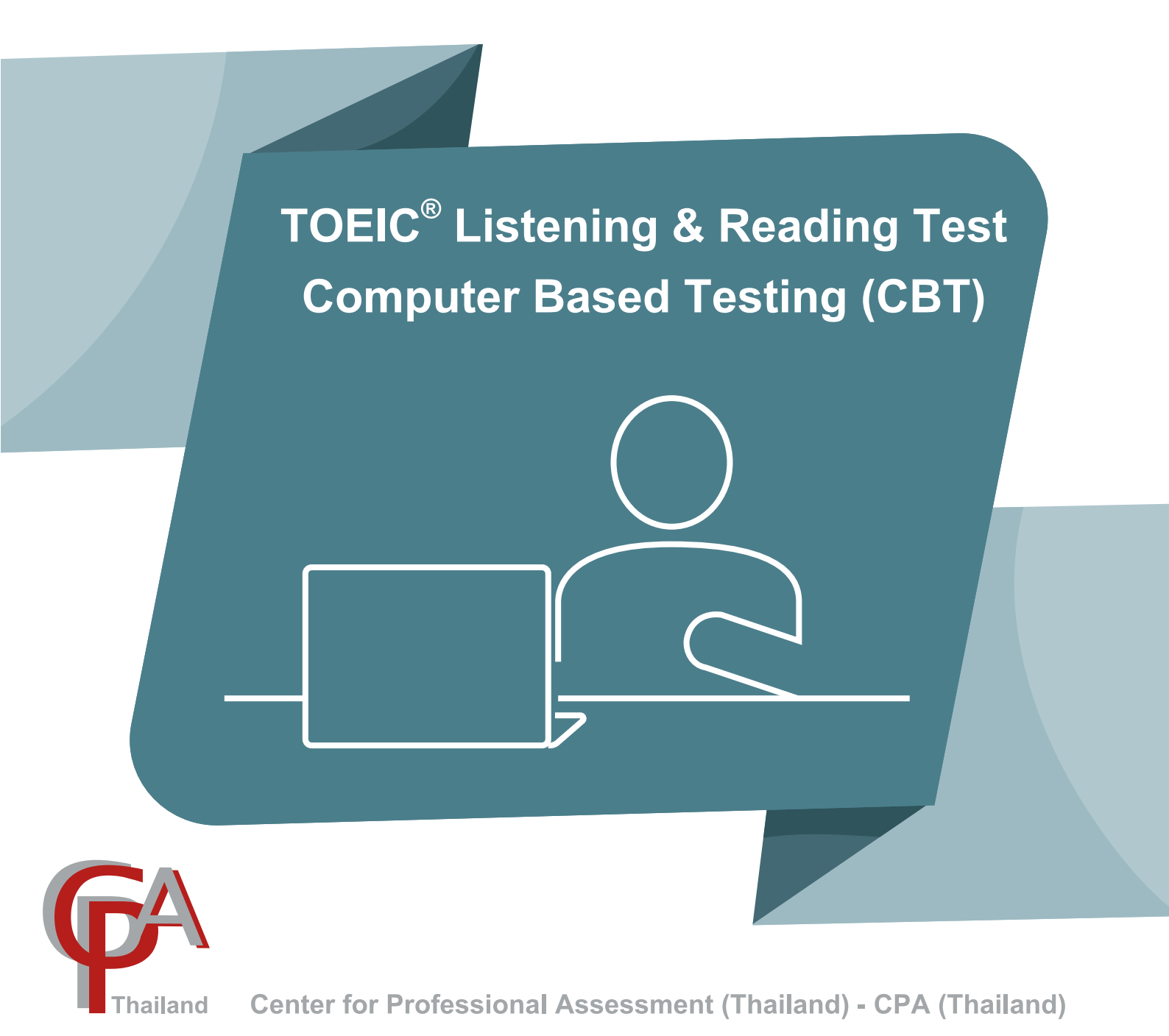

Issued on Aug 01, 2024

## สารบัญ

| เบบทดสอบ TOEIC <sup>®</sup> Listening & Reading Test              | 1               |
|-------------------------------------------------------------------|-----------------|
| ตัวอย่างแบบทดสอบ TOEIC Listening & Reading Test                   | 2               |
| ตัวอย่างแบบทดสอบในส่วนของการฟัง                                   | 2               |
| ตัวอย่างแบบทดสอบในส่วนของการอ่าน                                  | 7               |
| การรายงานตัวและหลักฐานที่ต้องแสดงในวันสอบ<br>การรายงานตัวในวันสอบ | <b>11</b><br>11 |
| หลักฐานที่ต้องแสดงตนในวันสอบ                                      | 11              |
| ข้อควรรู้ก่อนสอบ                                                  | 11              |
| กฏระเบียบในการสอบ                                                 | 12              |
| อุปกรณ์ที่ไม่สามารถนำเข้าห้องสอบได้                               | 13              |
| สัญลักษณ์และคำอธิบายในส่วนของการอ่าน                              | 14              |
| กรณีทำข้อสอบในส่วนของการอ่านเสร็จเรียบร้อย                        | 15              |
| ขั้นตอนการเข้าสู่ระบบการสอบ                                       | 16              |
| กรณีทำข้อสอบในส่วนของการอ่านเสร็จเรียบร้อย                        | 20              |

### ดู่มือสำหรับผู้สอบ

### **TOEIC<sup>®</sup> Listening & Reading Test**

**Computer Based Testing (CBT)** 

### แบบทดสอบ TOEIC Listening & Reading Test

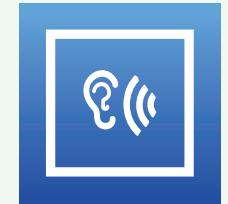

**การฟัง** 100 ข้อคำถาม ใช้เวลาสอบประมาณ 45 นาที คะแนนเริ่มต้นที่ 5-495 คะแนน

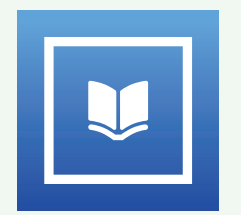

**การอ่าน** 100 ข้อคำถาม ใช้เวลาสอบ 75 นาที คะแนนเริ่มต้นที่ 5-495 คะแนน

รวมทั้งหมด 200 ข้อคำถาม ใช้เวลาในการสอบโดยประมาณ 120 นาที คะแนนเริ่มต้นที่ 10-990 คะแนน

\*\*<u>ผลคะแนนสอบจะปรากฏบนหน้าจอทันทีหลังจากหมดเวลาสอบ</u>\*\*

| การฟัง<br>(Listening Comprehei     | nsion) | การอ่าน<br>(Reading Comprehensio                        | on)             |
|------------------------------------|--------|---------------------------------------------------------|-----------------|
| Photographs<br>(รูปภาพ)            | 6 ข้อ  | Incomplete Sentences<br>(การเติมประโยคให้สมบูรณ์)       | 30 ข้อ          |
| Question-Response<br>(คำถาม-คำตอบ) | 25 ข้อ | Text Completion<br>(การเติมข้อความให้สมบูรณ์)           | 16 ข้อ          |
| Conversations<br>(บทสนทนา)         | 39 ข้อ | Reading Passages (การอ่านข้อง<br>• Single Passages      | าวาม)<br>วด ข้อ |
| Talks<br>(บทพูด)                   | 30 ข้อ | <ul> <li>Multiple Passages<br/>(หลายข้อความ)</li> </ul> | 25 ข้อ          |

## Sample Questions for the TOEIC<sup>®</sup> Listening and Reading Test

With 200 questions, the *TOEIC*<sup>®</sup> Listening and Reading test measures a wide range of English proficiency. The following sample questions do not indicate the full range of difficulty you will find in an actual TOEIC Listening and Reading test.

### **General Directions**

The following general directions are taken directly from the test book. After the general directions are specific directions for each part of the test, along with sample questions for each of the parts.

This test is designed to measure your English- language ability. The test is divided into two sections: Listening and Reading.

You must mark all of your answers on the separate answer sheet. For each question, you should select the best answer from the answer choices given. Then, on your answer sheet, you should find the number of the question and fill in the space that corresponds to the letter of the answer that you have selected. If you decide to change an answer, completely erase your old answer and then mark your new answer.

### Section I: Listening

In the Listening test, you will be asked to demonstrate how well you understand spoken English. The entire Listening test will last approximately 45 minutes. There are four parts, and directions are given for each part. You must mark your answers on the separate answer sheet. Do not write your answers in your test book.

#### Part I: Photographs

Directions: For each question in this part, you will hear four statements about a picture in your test book.

When you hear the statements, you must select the one statement that best describes what you see in the picture. Then find the number of the question on your answer sheet and mark your answer. The statements will not be printed in your test book and will be spoken only one time.

Look at the example item below.

#### Example

You will see:

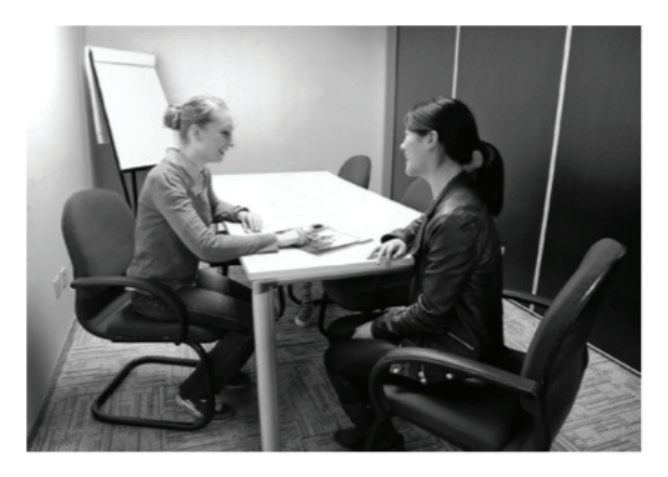

You will hear: Now listen to the four statements.

- (A) They're moving some furniture.
- (B) They're entering a meeting room.

- (C) They're sitting at a table.
- (D) They're cleaning the carpet.

Statement (C), "They're sitting at a table," is the best description of the picture, so you should select answer (C) and mark it on your answer sheet.

#### **Sample Questions**

#### **Question 1**

You will see:

1.

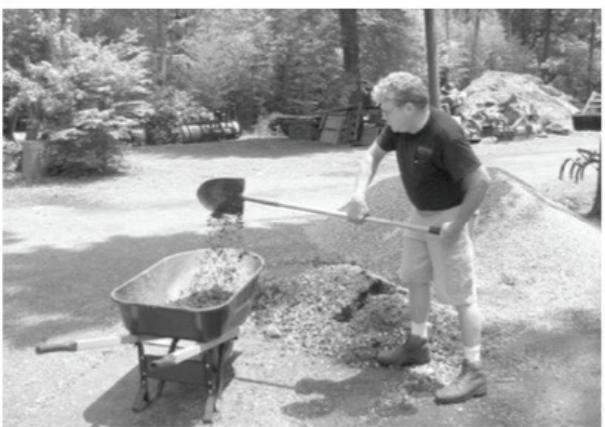

You will hear: 1. Look at the picture marked number 1 in your test book.

- (A) He's shoveling some soil.
- (B) He's moving a wheelbarrow.

- (C) He's cutting some grass.
- (D) He's planting a tree.

#### **Question 2**

You will see:

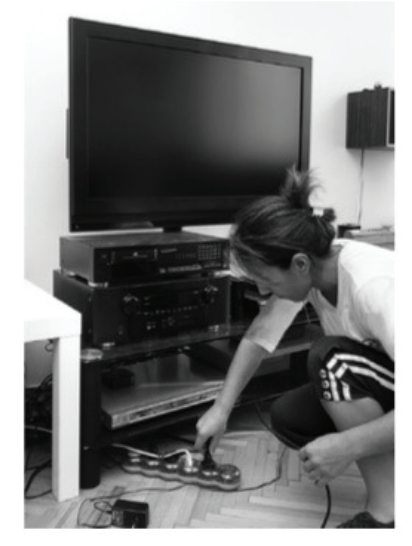

You will hear:

2. Look at the picture marked number 2 in your test book.

- (A) A woman is putting on a pair of shoes.
- (B) A woman is dusting a television screen.

- (C) A woman is watching television.
- (D) A woman is plugging a power cord into an outlet.

#### Part 2: Question-Response

Directions: You will hear a question or statement and three responses spoken in English. They will not be printed in your test book and will be spoken only one time. Select the best response to the question or statement and mark the letter (A), (B), or (C) on your answer sheet.

#### Example

You will hear: Where is the meeting room?

You will also hear: (A) To meet the new director.

- (B) It's the first room on the right.
- (C) Yes, at two o'clock.

The best response to the question "Where is the meeting room?" is choice (B), "It's the first room on the right," so (B) Is the correct answer. You should mark answer (B) on your answer sheet.

#### SAMPLE QUESTIONS

#### **Question 7**

| You will hear:      | 7.                | Where's the new fax machine?                                                      |
|---------------------|-------------------|-----------------------------------------------------------------------------------|
| You will also hear: | (A)<br>(B)<br>(C) | Next to the water fountain.<br>I'll send a fax tomorrow.<br>By Wednesday.         |
| Question 8          |                   |                                                                                   |
| You will hear:      | 8.                | How well does Thomas play the violin?                                             |
| You will also hear: | (A)<br>(B)<br>(C) | Sure, I really like it.<br>Oh, he's a professional.<br>I'll turn down the volume. |
| Question 9          |                   |                                                                                   |
| You will hear:      | 9.                | Martin, are you driving to the client meeting?                                    |
| You will also hear: | (A)               | Oh, would you like a ride?                                                        |

- (B) Nice to meet you, too.
- (C) I thought it went well!

#### **Ouestion 10**

You will hear: 10. Mariko announced that she's retiring in April.

- You will also hear: (A) How many did you count?
  - (B) I'm not tired at all.
  - (C) Right, she's been here twenty-five years.

#### Part 3: Conversations

Directions: You will hear some conversations between two or more people. You will be asked to answer three questions about what the speakers say in each conversation. Select the best response to each question and mark the letter (A), (B), (C), or (D) on your answer sheet. The conversations will not be printed in your test book and will be spoken only one time.

#### SAMPLE QUESTIONS

You will hear: Questions 32 through 34 refer to the following conversation:

- Hello. I'm calling about a coffee machine I purchased from your Web site. It stopped (Woman) working even though I haven't had it for very long. I expected it to last much longer than this.
- (Man) Oh, I'm sorry to hear that. Our warranty covers products for up to a year. Do you know when you bought it?

| (Woman)        | I've had it for a little over a year, so the warranty has proba disappointing.                                               | bly just expired. This is so                     |
|----------------|----------------------------------------------------------------------------------------------------|--------------------------------------------------|
| (Man)          | Well, I'll tell you what we can do. Although we can't replace<br>customer I can offer you a coupon for forty percent off you | e it, since you're a valued<br>ır next purchase. |
| You will       |                                                                                                    |                                                  |
| then hear:     | 32. Why is the woman calling?                                                                                                |                                                  |
| You will read: | <b>32.</b> Why is the woman calling?                                                                                         |                                                  |
|                | <ul> <li>(A) To cancel an order</li> <li>(B) To complain about a</li> <li>(C)</li> <li>(D) product</li> </ul>                | To redeem a gift card<br>To renew a warranty     |
| You will hear: | 33. What does the man ask the woman about?                                                                                   |                                                  |
| You will read: | 33. What does the man ask the woman about?                                                                                   |                                                  |
|                | (A) A model name(C)(B) A brand of coffee(D)                                                                                  | A catalog number<br>A date of purchase           |
| You will hear: | 34. What does the man offer to do?                                                                                           |                                                  |
| You will read: | <b>34.</b> What does the man offer to do?                                                                                    |                                                  |
|                | <ul><li>(A) Provide a discount</li><li>(B) Send a free sample</li><li>(C)</li></ul>                                          | Extend a warranty<br>Issue a refund              |
| You will hear: | Questions 41 through 43 refer to the following conversation                                                                  | on and list.                                     |
| (Woman)        | Larry, we have a new graphic designer starting next month with a laptop and extra monitor. Can you place orders for t        | and we'll need to set her up<br>hose?            |
| (Man)          | Sure. You know our vendor has raised their prices, right?                                                                    |                                                  |
| (Woman)        | Really?                                                                                                    |                                                  |
| (Man)          | Yes. I just looked at the catalog a few minutes ago, and the expensive.                                                      | ir current models are more                       |
| (Woman)        | Right. Well, our budget per work area is \$1,000 maximum.<br>the largest screen that falls within that price.                | So let's order the system with                   |
| (Man)          | OK. I'll take a look at the prices again and place the order.                                                                |                                                  |

| Screen Size | System Price |
|-------------|--------------|
| 11 inches   | \$799        |
| 13 inches   | \$899        |
| 15 inches   | \$999        |
| 17 inches   | \$1,099      |

You will

then hear: 41. What does the woman ask the man to do?

You will read: 41. What does the woman ask the man to do?

- (A) Order some equipment
- (B) Find a new vendor

- (C) Repair a laptop
- (D) Contact a job candidate

| You will hear: | 42.                      | What problem does the man mention?                                                                                                    |            |                        |
|----------------|--------------------------|----------------------------------------------------------------------------------------------------|------------|------------------------|
| You will read: | 42.                      | What problem does the man mention?                                                                                                    |            |                        |
|                | (A)<br>(B)<br>(C)<br>(D) | A designer has left the company.<br>A supplier has increased its prices.<br>A computer model has been discontinued.<br>A departmental budget has been reduced. |            |                        |
| You will hear: | 43.                      | Look at the graphic. What size screen will the ma                                                                                                    | n orc      | ler?                   |
| You will read: | 43.                      | Look at the graphic. What size screen will the ma                                                                                                    | n or       | der?                   |
|                | (A)<br>(B)               | 11 inches<br>13 inches                                                                                                    | (C)<br>(D) | 15 inches<br>17 inches |

#### Part 4: Talks

**Directions:** You will hear some talks given by a single speaker. You will be asked to answer three questions about what the speaker says in each talk. Select the best response to each question and mark the letter (A), (B), (C), or (D) on your answer sheet. The talks will not be printed in your test book and will be spoken only one time.

#### SAMPLE QUESTIONS

You will hear: Questions 71 through 73 refer to the following telephone message.

| (Man)                  | Hello M<br>car repa<br>but we<br>day in a<br>need a | r. Lee, this is Thomas from BKS Auto Shop calling wi<br>ir. I know we told you that it would take until next v<br>got the part early, and I was able to finish the repair<br>few minutes, but you're welcome to come get you<br>ride to the shop tomorrow, let me know, and I can a | th so<br>week<br>: We'i<br>ur car<br>irrang | me information about your<br>to get the part we ordered,<br>re going to be closing for the<br>anytime tomorrow. If you<br>ge one for you. |
|------------------------|-----------------------------------------------------|----------------------------------------------------------------------------------------------------|---------------------------------------------|----------------------------------------------------------------------------------------------------|
| You will then<br>hear: | 71.                                                 | What does the speaker say about the repair?                                                                                                    |                                             |                                                                                                    |
| You will read:         | 71.                                                 | What does the speaker say about the repair?                                                                                                    |                                             |                                                                                                    |
|                        | (A)<br>(B)                                          | It is not required.<br>It has been finished early.                                                                                                    | (C)<br>(D)                                  | It will be inexpensive.<br>It is covered by a warranty.                                                                                   |
| You will hear:         | 72.                                                 | When can the listener pick up his car?                                                                                                    |                                             |                                                                                                    |
| You will read:         | 72.                                                 | When can the listener pick up his car?                                                                                                    |                                             |                                                                                                    |
|                        | (A)<br>(B)                                          | Today<br>Tomorrow                                                                                                    | (C)<br>(D)                                  | Next week<br>In two weeks                                                                                                    |
| You will hear:         | 73.                                                 | What does the speaker offer to do?                                                                                                    |                                             |                                                                                                    |
| You will read:         | 73.                                                 | What does the speaker offer to do?                                                                                                    |                                             |                                                                                                    |
|                        | (A)<br>(B)                                          | Look for a used part<br>Refund the cost of a charge                                                                                                    | (C)<br>(D)                                  | Send an invoice<br>Arrange a ride                                                                                                    |

### Section II: Reading

In the Reading test, you will read a variety of texts and answer several different types of reading comprehension questions. The entire Reading test will last 75 minutes. There are three parts, and directions are given for each part. You are encouraged to answer as many questions as possible within the time allowed.

You must mark your answers on the separate answer sheet. Do not write your answers in your test book.

#### Part 5: Incomplete Sentences

**Directions:** A word or phrase is missing in each of the following sentences. Four answer choices are given below each sentence. Select the best answer to complete the sentence. Then mark the letter (A), (B), (C), or (D) on your answer sheet.

#### SAMPLE QUESTIONS

| 101. | Cust         | tomer reviews indicate that many modern mobile                               | devid  | ces are often unnecessarily              |
|------|--------------|------------------------------------------------------------------------------|--------|------------------------------------------|
|      | (A)          | complication                                                                 | (C)    | complicate                               |
|      | (B)          | complicates                                                                  | (D)    | complicated                              |
| 102. | Jam<br>year  | al Nawzad has received top performance reviews _<br>rs ago.                  |        | he joined the sales department two       |
|      | (A)          | despite                                                                      | (C)    | since                                    |
|      | (B)          | except                                                                       | (D)    | during                                   |
| 103. | Gye<br>ativi | on Corporation's continuing education policy state<br>ity and focus.         | es tha | at learning new skills enhances cre-     |
|      | (A)          | regular                                                                      | (C)    | regulate                                 |
|      | (B)          | regularity                                                                   | (D)    | regularly                                |
| 104. | Amo<br>Obi   | ong recognized at the company awards co<br>and sales associate Peter Comeau. | erem   | ony were senior business analyst Natalie |
|      | (A)          | who                                                                          | (C)    | they                                     |
|      | (B)          | whose                                                                        | (D)    | those                                    |
| 105. | All c        | lothing sold in Develyn's Boutique is made from n                            | atura  | al materials and contains no dyes.       |
|      | (A)          | immediate                                                                    | (C)    | reasonable                               |
|      | (B)          | synthetic                                                                    | (D)    | assumed                                  |

#### Part 6: Text Completion

**Directions:** Read the texts that follow. A word or phrase is missing in some of the sentences. Four answer choices are given below each of the sentences. Select the best answer to complete the text. Then mark the letter (A), (B), (C), or (D) on your answer sheet.

#### SAMPLE QUESTIONS

#### Questions 131–134 refer to the following e-mail.

| To: Project Leads                                                                                                    |
|----------------------------------------------------------------------------------------------------|
| From: James Pak                                                                                                    |
| Subject: Training Courses                                                                                                    |
| To all Pak Designs project leaders:                                                                                                    |
| In the coming weeks, we will be organizing several training sessions for employees. At Pak                                                                                                    |
| Designs, we believe that with the proper help and support from our senior project leaders, less experienced staff can quickly a deep                                                                                                    |
| understanding of the design process, they                                                                                                    |
| can improve their ability to communicate effectively across divisions. When employees at all experience levels interact, every employee's competency level rises and the business overall benefits. For that reason, we are urging experienced project leaders to attend each one of the interactive seminars that will be held throughout the coming month |
| Thank you for your support.                                                                                                    |
| James Pak                                                                                                    |
| Pak Designs                                                                                                    |
|                                                                                                    |

#### 131. (A) interest

- (B) interests
- (C) interested
- (D) interesting
- 132. (A) develop
  - (B) raise
  - (C) open
  - (D) complete
- 133. (A) After all
  - (B) For
  - (C) Even so
  - (D) At the same time
- **134.** (A) Let me explain our plans for on-site staff training.
  - (B) We hope that you will strongly consider joining us.
  - (C) Today's training session will be postponed until Monday.
  - (D) This is the first in a series of such lectures.

#### Part 7: Reading Comprehension

**Directions:** In this part you will read a selection of texts, such as magazine and newspaper articles, e-mails, and instant messages. Each text or set of texts is followed by several questions. Select the best answer for each question and mark the letter (A), (B), (C), or (D) on your answer sheet.

#### SAMPLE QUESTIONS

Questions 147–148 refer to the following advertisement.

**Used Car For Sale.** Six-year-old Carlisle Custom. Only one owner. Low mileage. Car used to commute short distances to town. Brakes and tires replaced six months ago. Struts replaced two weeks ago. Air conditioning works well, but heater takes a while to warm up. Brand new spare tire included. Priced to sell. Owner going overseas at the end of this month and must sell the car. Call Firoozeh Ghorbani at (848) 555-0132.

147. What is suggested about the car?

- (A) It was recently repaired.
- (B) It has had more than one owner.
- (C) It is very fuel efficient.
- (D) It has been on sale for six months.
- 148. According to the advertisement, why is Ms. Ghorbani selling her car?
  - (A) She cannot repair the car's temperature control.
  - (B) She finds it difficult to maintain.

- (C) She would like to have a newer model.
- (D) She is leaving for another country.

Questions 152–153 refer to the following text message chain.

| SAM BACH<br>My first flight was delayed, so I missed my connection i                                                    | 11:59<br>n Beijing.    |
|----------------------------------------------------------------------------------------------------|------------------------|
| SAM BACH<br>So now, I'm going to be on a flight arriving in Kansai at                                                   | <b>12:00</b><br>18:00. |
| AKIRA OTANI<br>OK. Same airline?                                                                                        | 12:05                  |
| SAM BACH<br>It's still Fly Right Airlines. It will be later in the day but si<br>time for our client meeting.           | 12:06<br>till in       |
| AKIRA OTANI<br>I'll confirm the arrival time. Do you have any checked b                                                 | 12:06<br>ags?          |
| SAM BACH<br>I do. Would you mind meeting me at the door after I go<br>through customs?                                  | 12:10                  |
| AKIRA OTANI<br>Sure thing. Parking spots can be hard to find, but now<br>I'll have extra time to drive around and look. | 12:15                  |
| SAM BACH<br>Yes, sorry about that. See you then!                                                                        | 12:16                  |
| 1                                                                                                    | Send                   |

- 152. What is suggested about Mr. Bach?
  - (A) He has been to Kansai more than once.
  - (B) He currently works in Beijing.

- (C) He is on a business trip.
- (D) He works for Fly Right Airlines.
- 153. At 12:15, what does Mr. Otani mean when he writes, "Sure thing"?
  - (A) He has confirmed the arrival time of a flight.
  - (B) He is certain he will be able to find a parking place.
- (C) He agrees to wait at the door near the customs area.
- (D) He knows Mr. Bach must pass through customs.

Questions 196–200 refer to the following advertisement, online shopping cart, and e-mail.

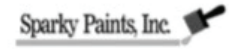

Sparky Paints, Inc., makes it easy to select the right colors for your home. Browse through hundreds of colors on our Web site, www.sparkypaints.com. Select your top colors, and we'll send free samples right to your door. Our color samples are three times larger than typical samples found in home-improvement stores and come with self-adhesive backing, allowing you to adhere them to your walls so you can easily see how colors will coordinate in your home. When you're ready to begin painting, simply select your chosen colors online, and we'll ship the paint of your choice to arrive at your home within 3-5 business days, or within 2 business days for an additional expedited shipping fee.

Actual colors may differ slightly from what appears on your monitor. For this reason, we
recommend ordering several samples in similar shades.

| From:                                                                                        | ArunPhan <arun.phan@tnet.com></arun.phan@tnet.com>                                                                                                    |   |
|----------------------------------------------------------------------------------------------|----------------------------------------------------------------------------------------------------|---|
| To:                                                                                          | CustomerSupport <support@sparkypaints.com></support@sparkypaints.com>                                                                                                    |   |
| Date:                                                                                        | March12                                                                                                    |   |
| Subject:                                                                                     | Order#3397                                                                                                    |   |
|                                                                                              |                                                                                                    | _ |
| Thanks for so<br>the one I had<br>appear right<br>end. Could y<br>to SP 722? T               | ending my order #3397—it arrived this morning. Unfortunately, the paint was not<br>I asked for. I had selected color SP 944 but received SP 945 (Ocean Waves). They<br>next to each other on your Web site, so the two may have been confused at your<br>ou send me the correct paint, along with additional samples that are close in color<br>hat sample worked well in my house; the others looked too green on my walls. |   |
| Thanks for so<br>the one I had<br>appear right<br>end. Could y<br>to SP 722? T<br>Thank you, | ending my order #3397—it arrived this morning. Unfortunately, the paint was not<br>I asked for. I had selected color SP 944 but received SP 945 (Ocean Waves). They<br>next to each other on your Web site, so the two may have been confused at your<br>ou send me the correct paint, along with additional samples that are close in color<br>hat sample worked well in my house; the others looked too green on my walls. |   |

|                         | Sparky Pa      | ints, Inc. 🗲                     |                                        |
|-------------------------|----------------|----------------------------------|----------------------------------------|
| Order Summary           | #3397          | Customer:                        | Arun Phan                              |
| Item                    | Size           | Quantity                         | Price                                  |
| Caspian Blue<br>SP 237  | n/a            | 1                                | \$0.00                                 |
| Deep Sea Blue<br>SP 298 | n/a            | 1                                | \$0.00                                 |
| Stormy Blue<br>SP 722   | n/a            | 1                                | \$0.00                                 |
| Misty Gray<br>SP 944    | Gallon         | 2                                | \$50.00                                |
|                         | Ta<br>Ex<br>To | x (8 percent)<br>pedited shippin | \$4.00<br>ng \$18.99<br><b>\$72.99</b> |

**196.** In the advertisement, the word "top" in paragraph 1, line 2, is closest in meaning to

- (A) maximum
- (B) favorite
- 197. What are Sparky Paints customers advised to do?
  - (A) Apply an adhesive to color samples
  - (B) Visit a store to compare paint colors
- 198. What is most likely true about order #3397?
  - (A) It arrived within two business days.
  - (B) It included an extra sample.
- 199. Which color does Mr. Phan indicate that he likes?
  - (A) Caspian Blue
  - (B) Deep Sea Blue
- 200. What problem does Mr. Phan mention in his e-mail?
  - (A) He received the wrong item.
  - (B) He was charged the wrong price.

- (C) Adjust the color on their computer monitor
- (D) Order samples of several similar colors
- (C) It was shipped in February.
- (D) It contained four gallons of paint.
- (C) Stormy Blue

(C) important

(D) upper

- (D) Misty Gray
- (C) The delivery time was too long.
- (D) The instructions were too confusing.

| Answer Key | /      |        |        |        |        |        |
|------------|--------|--------|--------|--------|--------|--------|
| PART 1     | PART 2 | PART 3 | PART 4 | PART 5 | PART 6 | PART 6 |
| 1. A       | 7. A   | 32. B  | 71. B  | 101. D | 131. C | 147. A |
| 2. D       | 8. B   | 33. D  | 72. B  | 102. C | 132. A | 148. D |
|            | 9. A   | 34. A  | 73. D  | 103. D | 133. D | 152. C |
|            | 10. C  | 41. A  |        | 104. D | 134. B | 153. C |
|            |        | 42. B  |        | 105. B |        | 196. B |
|            |        | 43. C  |        |        |        | 197. D |
|            |        |        |        |        |        | 198. A |
|            |        |        |        |        |        | 199. C |
|            |        |        |        |        |        | 200. A |

### การรายงานตัวในวันสอบ

- ต้องมาลงทะเบียนที่ศูนย์สอบฯ 1 ชั่วโมง ก่อนเวลาสอบ <u>ตั้งแต่เวลา 08.00-08.50 น. เท่านั้น</u> โดย<u>เคาน์เตอร์เซ็คอินจะปิดให้บริการ 10 นาที ก่อนถึงเวลารอบสอบ</u>
- ผู้สอบต้องมาลงทะเบียนในวันที่จองสอบไว้ตามเวลาที่ทางศูนย์สอบฯ กำหนด หากมาไม่ทันเวลา ลงทะเบียนในรอบสอบนั้นๆ หรือแสดงหลักฐานการสอบไม่สมบูรณ์ ศูนย์สอบฯ ขอสงวนสิทธิใน การปฏิเสธให้เข้าสอบ และจะมีค่าธรรมเนียม (ค่าปรับ 500 บาท) ชำระในการสอบครั้งถัดไป

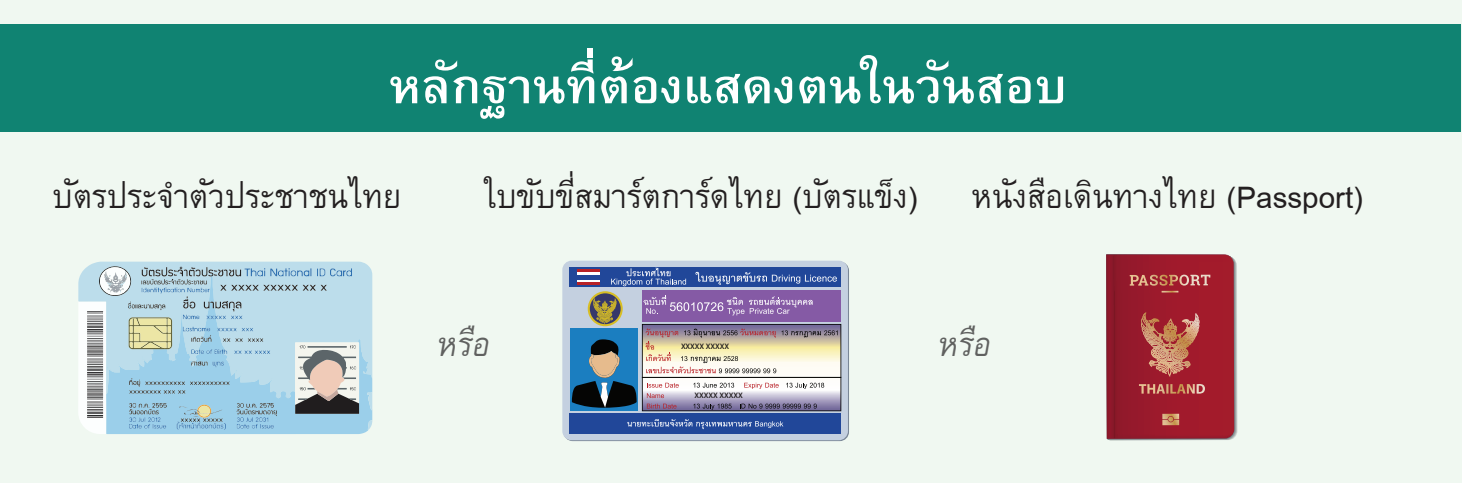

\*\*หลักฐานแสดงตนทุกประเภทที่ผู้สอบนำมาแสดง <u>ทุกฉบับต้องเป็นฉบับจริง อยู่ในสภาพสมบูรณ์</u> <u>ข้อมูลและรูปถ่ายเป็นปัจจุบัน ชัดเจนไม่เลือนราง และไม่หมดอายุ</u> โดยผู้สอบจะต้องใช้ข้อมูล เช่น ชื่อ-นามสกุล (ภาษาอังกฤษ) วัน-เดือน-ปีเกิด เพศ ให้ตรงตามหลักฐานแสดงตน ในการสอบครั้งนั้น\*\*

## ข้อควรรู้ก่อนสอบ

- เวลาในการทำข้อสอบเป็นแบบนับต่อเนื่อง 120 นาที ไม่มีหยุดพักในระหว่างทักษะการฟัง และการอ่าน
- การสอบในส่วนของการฟัง ข้อคำถามจะเลื่อนเปลี่ยนไปโดยอัตโนมัติ ผู้สอบต้องกดเลือกคำตอบ ทันทีภายในเวลาที่กำหนด เพราะผู้สอบจะไม่สามารถย้อนกลับไปตอบ หรือแก้ไขคำตอบในข้อ ที่ผ่านไปแล้วได้อีก
- หลังจากจบการสอบในส่วนของการฟัง ระบบจะเริ่มนับเวลาต่อเนื่องในส่วนของการอ่านทันที
- กรณีทำข้อสอบเสร็จก่อนหมดเวลาสอบ ผู้สอบสามารถทบทวนคำตอบในส่วนของการอ่านได้ เจ้าหน้าที่จะเชิญผู้สอบออกจากห้องสอบพร้อมก่อน
- ศูนย์สอบฯ จัดสถานที่ไว้สำหรับวางสัมภาระ แต่ไม่ถือเป็นการรับฝาก ทั้งนี้ทางศูนย์สอบฯ จะไม่รับผิดชอบต่อความเสียหายของทรัพย์สินในทุกกรณี

### กฏระเบียบในการสอบ

### ผู้สอบจะต้องปฏิบัติตามระเบียบในห้องสอบทุกข้ออย่างเคร่งครัด หากไม่ปฏิบัติตามข้อหนึ่งข้อใด ศูนย์สอบฯ มีสิทธิ์ระงับผลสอบ โดยไม่มีการคืนค่าธรรมเนียมใด ๆ ทั้งสิ้น

- ให้ผู้สอบตรวจสอบข้อมูลส่วนตัวโดยละเอียด CPA (Thailand) ไม่สามารถแก้ไขข้อมูลใด ๆ หลังสิ้นสุดการสอบ ไม่ว่ากรณีใด ๆ ทั้งสิ้น
- ให้ผู้สอบทำข้อสอบด้วยความสามารถของตนเอง หากในระหว่างการสอบ พบว่าผู้สอบท่านใด มีพฤติกรรมที่ส่อไปในทางทุจริต ไม่ว่าในกรณีใด ๆ ผู้คุมสอบจะเชิญผู้สอบออกจากห้องสอบทันที โดยถือว่าการสอบครั้งนี้เป็นโมฆะ ซึ่งอาจมีผลต่อสิทธิ์โนการสอบ TOEIC<sup>®</sup> ในอนาคต
- CPA (Thailand) สงวนสิทธิ์โนการปฏิเสธการสอบ ในกรณีที่ผู้สอบมีอาการหรือพฤติกรรมใด ๆ ที่เป็นการรบกวนผู้สอบท่านอื่น และมีสิทธิ์เชิญผู้สอบออกจากห้องสอบ โดยการสอบครั้งนี้จะถือ เป็นโมฆะและไม่มีการคืนค่าสอบ
- ในกรณีที่ผู้สอบทำข้อสอบเสร็จก่อนหมดเวลา และนั่งรอจนกว่าเจ้าหน้าที่ผู้คุมสอบได้ตรวจสอบ และอนุญาตให้ออกจากห้องสอบพร้อมกัน
- 5. ข้อสอบ และเนื้อหาในข้อสอบเป็นลิขสิทธิ์ของ ETS การเผยแพร่ ทำซ้ำ ดัดแปลง ส่วนหนึ่งส่วนใด ของข้อสอบ และเนื้อหาในข้อสอบ ไม่ว่าจะวิธีใดก็ตามโดยไม่ได้รับอนุญาตจาก ETS เป็น ลายลักษณ์อักษร ถือเป็นการละเมิดลิขสิทธิ์ ผู้กระทำอาจถูกตัดสิทธิ์การสอบในอนาคต และ อาจถูกดำเนินคดีทางกฎหมาย
- 6. CPA (Thailand) สงวนสิทธิ์โนการปฏิเสธการสอบ ในกรณีที่ผู้สอบไม่ยอมรับ และไม่ปฏิบัติตาม ระเบียบในห้องสอบ โดยการสอบครั้งนี้จะถือเป็นโมฆะ และไม่มีการคืนค่าสอบ
- 7. CPA (Thailand) สงวนสิทธิ์ในการสัมภาษณ์ผู้สอบ และระงับผลสอบในบางกรณี

### หมายเหตุ

- ผู้สอบสามารถสอบครั้งถัดไป โดยเว้นระยะการสอบ 3 วันปฏิทินหลังจากวันสอบ กรณีที่มีการสอบซ้ำ ภายใน "ระยะเว้นการสอบ" ผลสอบครั้งที่สอบซ้ำจะถือเป็นโมฆะ โดยไม่มีการคืนค่าสอบ
- ข้อมูลชื่อ-นามสกุลที่ปรากฏใน Score Report จะเรียงลำดับจาก Last name และตามด้วย First name ตามที่เจ้าหน้าที่ได้แจ้งในการกรอกข้อมูลส่วนตัวในขั้นตอนก่อนเริ่มสอบ
- ข้อมูลส่วนบุคคลที่ปรากฏบนผลคะแน่นสอบ เป็นความรับผิดชอบของผู้สอบในการกรอกข้อมูลส่วนตัว ด้วยตนเอง CPA (Thailand) ไม่สามารถเปลี่ยนแปลงหรือแก้ไขข้อมูลที่ผู้สอบเป็นผู้กรอกข้อมูลได้ ในภายหลังทุกกรณี

### Items NOT allowed in the test room

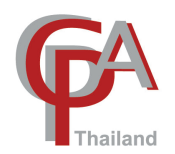

#### **Electronic devices**

Electronic devices of any kind including items such as mobile phones, listening devices, recording, photographic equipment, remote controls, calculators, USB, flash drives, electronic car keys, SIM cards or any kind of watches.

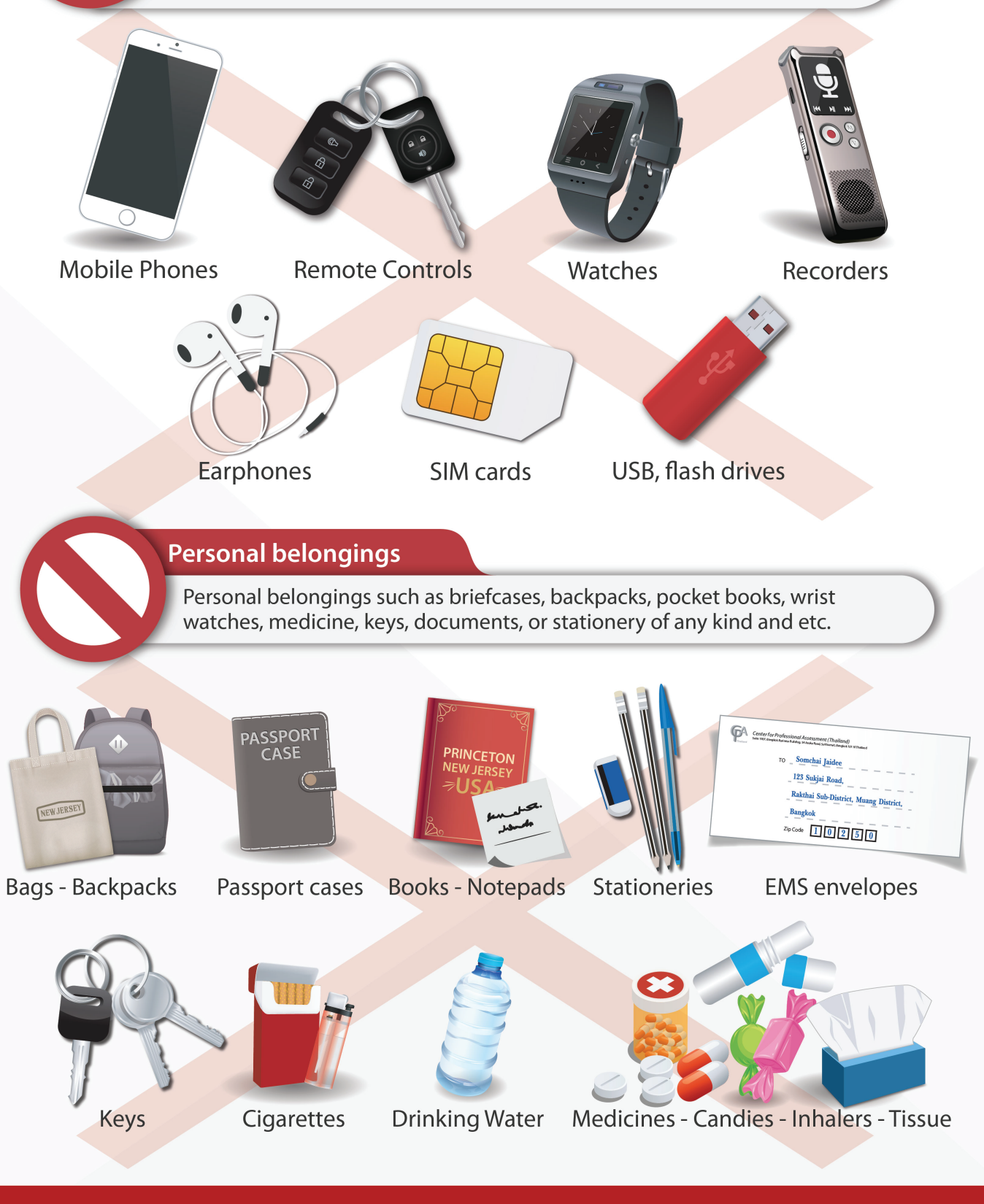

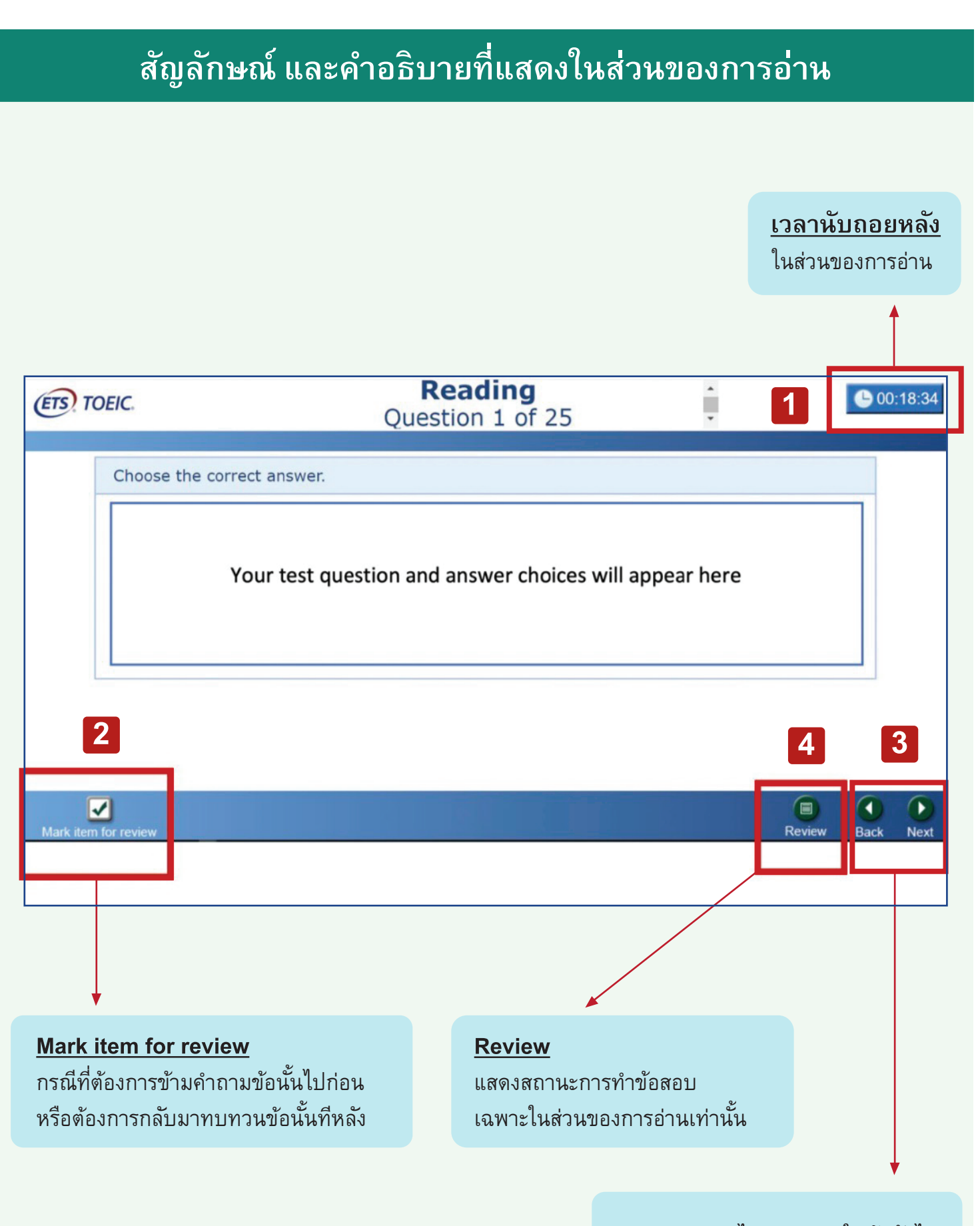

<u>Next</u> ไปทำคำถามในข้อถัดไป <u>Back</u> ย้อนกลับไปที่คำถามก่อนหน้า

## สัญลักษณ์ และคำอธิบายที่แสดงในส่วนของการอ่าน

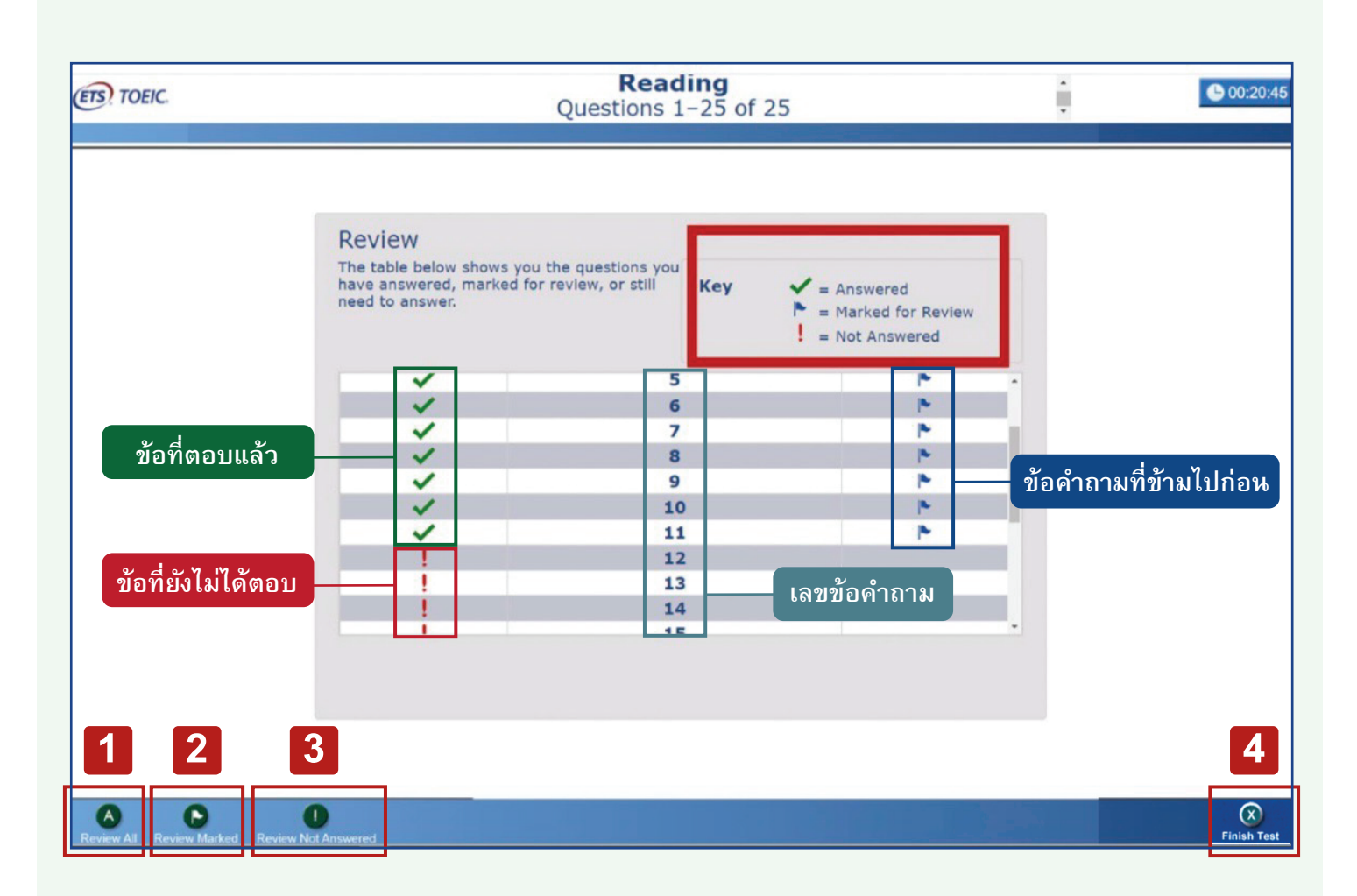

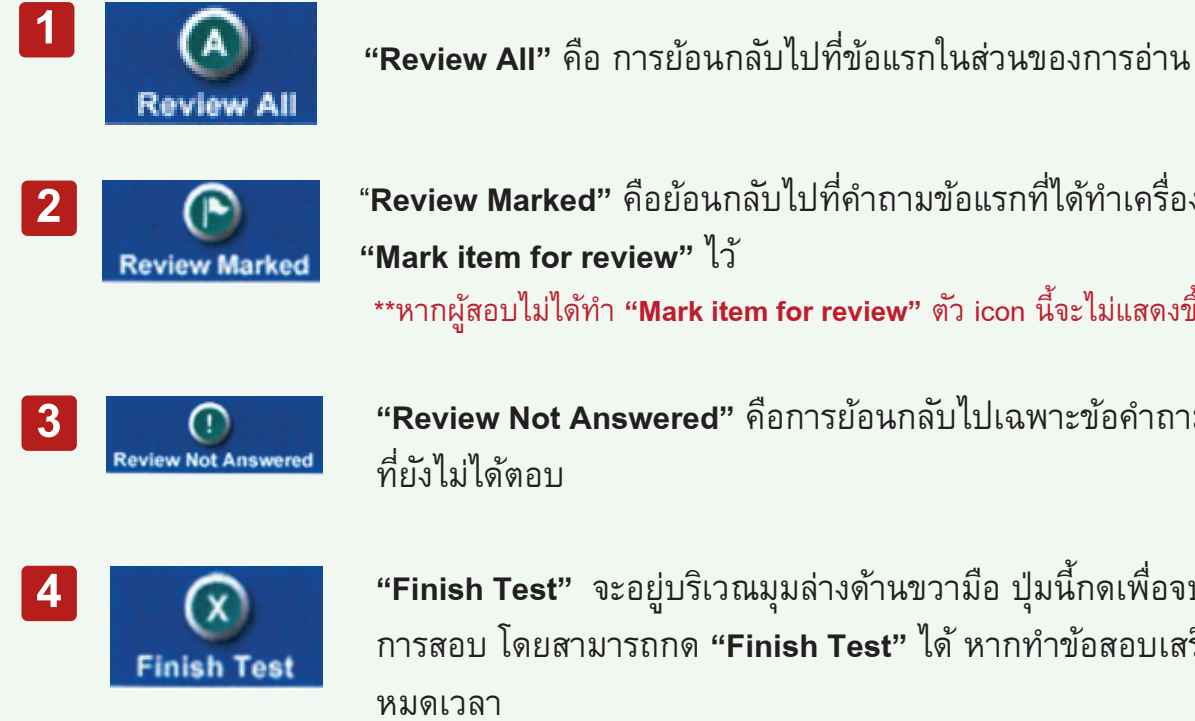

- "Review Marked" คือย้อนกลับไปที่คำถามข้อแรกที่ได้ทำเครื่องหมาย "Mark item for review" ไว้ \*\*หากผู้สอบไม่ได้ทำ "**Mark item for review"** ตัว icon นี้จะไม่แสดงขึ้นมา\*\*
  - "Review Not Answered" คือการย้อนกลับไปเฉพาะข้อคำถาม ที่ยังไม่ได้ตอบ

"Finish Test" จะอยู่บริเวณมุมล่างด้านขวามือ ปุ่มนี้กดเพื่อจบ การสอบ โดยสามารถกด "Finish Test" ได้ หากทำข้อสอบเสร็จก่อน หมดเวลา

\*\*หลังจาก กดปุ่ม "Finish Test" แล้วจะไม่สามารถย้อนกลับมาทำข้อสอบได้อีก\*\*

### ขอให้ปฏิบัติทุกขั้นตอนตามที่เจ้าหน้าที่แจ้งเท่านั้น ไม่อนุญาตให้กดข้ามขั้นตอน ก่อนได้รับอนุญาตโดยเด็ดขาด

หมายเหตุ: หลังจาก Log in with Authorization Code แล้ว ไม่สามารถยกเลิกการสอบได้ทุกกรณี

| ลำดับ | ภาพหน้าจอ                                                                                                    | คำอธิบาย                                                                                                    |
|-------|----------------------------------------------------------------------------------------------------|----------------------------------------------------------------------------------------------------|
| 1     | Image: Image:                                                                                                    | พิมพ์รหัส Authorization Code ที่ได้รับจากเจ้าหน้าที่<br>ลงในช่อง Login with Authorization Code<br>จากนั้น <b>กดปุ่ม "SUBMIT"</b>                                                                                                    |
| 2     | Contraction     Production     Production </th <th><ul> <li>TOEIC<sup>®</sup> Listening and Reading Candidate Profile</li> <li>1. First Name: ระบุเป็น ชื่อจริง และ ชื่อกลางของผู้สอบ</li> <li>2. Last Name: ระบุเป็น นามสกุล ของผู้สอบ</li> <li>3. Date of Birth: ระบุวัน/เดือน/ปี(ค.ศ.) เกิดของผู้สอบ</li> <li>4. Gender: เลือกเพศของผู้สอบ</li> <li>5. Native Country: ประเทศแม่</li> <li>6. Native Language: ภาษาแม่</li> <li>ขอให้ตรวจสอบข้อมูลส่วนตัวทุกช่องโดยละเอียด</li> <li>ข้อมูลที่กรอกในระบบจะไปปรากฏอยู่บนผลคะแนนสอบ</li> <li>หลังจากขั้นตอนนี้ หากเกิดข้อผิดพลาดประการใด</li> <li>ทางศูนย์สอบไม่สามารถแก้ไขข้อมูลให้ผู้สอบได้</li> <li>ในภายหลัง ไม่ว่าในกรณีใด ๆทั้งสิ้น</li> <li>หมายเหตุ</li> <li>ข้อมูลชื่อและนามสกุลที่ปรากฏใน Score Report</li> <li>จะเรียงจาก Last Name ตามด้วย First Name</li> <li>หากตรวจสอบข้อมูลโดยละเอียดแล้ว</li> <li>กดปุ่ม "Continue" และรอคำแนะนำถัดไปจากเจ้าหน้าที่</li> </ul></th>                                                                                                    | <ul> <li>TOEIC<sup>®</sup> Listening and Reading Candidate Profile</li> <li>1. First Name: ระบุเป็น ชื่อจริง และ ชื่อกลางของผู้สอบ</li> <li>2. Last Name: ระบุเป็น นามสกุล ของผู้สอบ</li> <li>3. Date of Birth: ระบุวัน/เดือน/ปี(ค.ศ.) เกิดของผู้สอบ</li> <li>4. Gender: เลือกเพศของผู้สอบ</li> <li>5. Native Country: ประเทศแม่</li> <li>6. Native Language: ภาษาแม่</li> <li>ขอให้ตรวจสอบข้อมูลส่วนตัวทุกช่องโดยละเอียด</li> <li>ข้อมูลที่กรอกในระบบจะไปปรากฏอยู่บนผลคะแนนสอบ</li> <li>หลังจากขั้นตอนนี้ หากเกิดข้อผิดพลาดประการใด</li> <li>ทางศูนย์สอบไม่สามารถแก้ไขข้อมูลให้ผู้สอบได้</li> <li>ในภายหลัง ไม่ว่าในกรณีใด ๆทั้งสิ้น</li> <li>หมายเหตุ</li> <li>ข้อมูลชื่อและนามสกุลที่ปรากฏใน Score Report</li> <li>จะเรียงจาก Last Name ตามด้วย First Name</li> <li>หากตรวจสอบข้อมูลโดยละเอียดแล้ว</li> <li>กดปุ่ม "Continue" และรอคำแนะนำถัดไปจากเจ้าหน้าที่</li> </ul> |
| 3     | TOEX Listening and Reading<br>Tot Start<br>Tot Start<br>Start<br>St | <b>กดปุ่ม "Start Test"</b> บริเวณด้านขวามือ<br>และรอคำแนะนำถัดไปจากเจ้าหน้าที่                                                                                                    |

| <text></text>                                                                                                    |
|----------------------------------------------------------------------------------------------------|
| <form></form>                                                                                                    |
| The second second secon |
|                                                                                                    |
|                                                                                                    |

### คำอธิบาย

#### **TOEIC<sup>®</sup> Background Questionnaire**

กรุณาตอบแบบสอบถาม TOEIC Background มีทั้งหมด 14 ข้อ

- ระดับการศึกษาสูงสุดที่ศึกษาอยู่ในขณะนี้ หรือ ที่ศึกษาจบมาแล้วขั้นสูงสุด
- วิชาสาขาเอกศึกษาอยู่ในขณะนี้ หรือ ที่ศึกษา จบมาแล้วขั้นสูงสุด
- 3. ข้อใดที่อธิบายสถานะปัจจุบันของคุณได้ดีที่สุด
- หากปัจจุบันทำงานแล้ว เลือกอุตสาหกรรมที่ตรงกับ งานปัจจุบันที่คุณทำอยู่
- หากปัจจุบันทำงานแล้ว เลือกข้อใดที่อธิบายประเภท งานที่คุณทำได้ดีที่สุด
- 6. คุณเรียนภาษาอังกฤษมาแล้วกี่ปี
- 7. ทักษะภาษาที่คุณให้ความสำคัญมากที่สุด
- 8. คุณใช้ภาษาอังกฤษในชีวิตประจำวันมากน้อยเพียงใด
- 9. ทักษะภาษาอังกฤษที่คุณใช้บ่อยที่สุด
- 10. บ่อยครั้งแค่ไหนที่ภาษาอังกฤษเป็นอุปสรรคต่อการ สื่อสารของคุณ
- 11. คุณเคยอยู่ในประเทศที่ซึ่งใช้ภาษาอังกฤษเป็นภาษา หลักหรือไม่
- 12. จงบอกวัตถุประสงค์หลักที่อยู่อาศัยอยู่ในประเทศ ดังกล่าวข้างต้น
- 13. คุณเคยสอบ TOEIC® มาแล้วกี่ครั้ง
- 14. วัตถุประสงค์ในการสอบ TOEIC® วันนี้

### จากนั้นกด "Save" และรอคำแนะนำถัดไปจากเจ้าหน้าที่

| ลำดับ | ภาพหน้าจอ                                                                                                    | คำอธิบาย                                                                                                    |
|-------|----------------------------------------------------------------------------------------------------|----------------------------------------------------------------------------------------------------|
| 5     | Ence                                                                                                    | The TOEIC <sup>®</sup> Listening and Reading Test<br>กดปุ่ม "Continue"<br>และรอคำแนะนำถัดไปจากเจ้าหน้าที่                                                                 |
| 6     | © TOPIC                                                                                                    | Confidentiality Agreement<br>กด "Yes" เพื่อรับทราบ<br>จากนั้น กดปุ่ม "Next" ที่มุมล่างด้านขวามือ<br>และรอคำแนะนำถัดไปจากเจ้าหน้าที่                                       |
| 7     | PORCE      And Instance Important      And Instance Important      And Instance Important      And Instance Important     And Instance Important     And Instance Important     And Instance Important     And Instance Important     And Instance Important     And Instance Important     And Instance Important     And Instance     And Instance     And Instance     And Instance     And Instance     And Instance     And Instance     And Instance     And     And     An | Test Center Regulations<br>กดปุ่ม "Next" ที่มุมล่างด้านขวามือ<br>และรอคำแนะนำถัดไปจากเจ้าหน้าที่                                                                          |
| 8     | Protect                                                                                                    | lf You Need the Administrator<br>ในระหว่างการสอบหากพบปัญหาทางด้าน Technical<br>หรือด้านอื่นๆ ขอให้ยกมือแจ้งเจ้าหน้าที่ทันที<br>กดปุ่ม "Next" รอคำแนะนำถัดไปจากเจ้าหน้าที่ |
| 9     | <section-header><section-header></section-header></section-header>                                                                                                    | Confidentiality Agreement<br>กดปุ่ม "Next" ที่มุมล่างด้านขวามือ<br>และรอคำแนะนำถัดไปจากเจ้าหน้าที่                                                                        |

| ลำดับ | ภาพหน้าจอ                                                                                                    | คำอธิบาย                                                                                         |
|-------|----------------------------------------------------------------------------------------------------|--------------------------------------------------------------------------------------------------|
| 10    | € THE EXAMPLE AND A DESCRIPTION OF THE ADDRESS OF THE ADDRESS OF   | General Directions<br>ห้ามกด "Next" จนกว่าเจ้าหน้าที่จะแจ้งเท่านั้น                              |
| 10    | © TOEIC ERE                                                                                                    | Testing the Volume<br>เช็คระบบเสียงด้วยตัวผู้สอบเอง                                              |
| 11    |                                                                                                    | Prohibited Items                                                                                 |
|       |                                                                                                    | <u>กรุณาหยุดรอที่หน้านี้</u><br>ห้ามกด "Next" โดยเด็ดขาด<br>จนกว่าเจ้าหน้าที่จะแจ้งให้กดเท่านั้น |
| 12    | CONTRACTOR Lawrence and Contractor and Contractor a | Listening Test<br>เริ่มเข้าสู่การสอบในส่วนของการฟัง                                              |

หลังจากหมดเวลาสอบในส่วนของการฟัง ผู้สอบสามารถเริ่มทำข้อสอบในส่วนของการอ่านต่อได้ทันที

### กรณีทำข้อสอบในส่วนของการอ่านเสร็จเรียบร้อย

| ลำดับ | ภาพหน้าจอ                                                                                                    | คำอธิบาย                                                                                                    |
|-------|----------------------------------------------------------------------------------------------------|----------------------------------------------------------------------------------------------------|
| 1     | COOK International Accession of the Accession of the Acce               | กรณีทำข้อสอบเสร็จก่อนหมดเวลา หน้าจอจะแจ้งว่า<br>สามารถกลับไปทบทวนในส่วนของการอ่านได้                                                                                                    |
| 2     |                                                                                                    | ผู้สอบสามารถ review ข้อสอบในส่วนของการอ่านได้                                                                                                    |
| 3     |                                                                                                    | หากทำข้อสอบเสร็จก่อนหมดเวลา ผู้สอบสามารถ<br>กด "Finish Test" จากนั้นหน้าจอจะปรากฏหน้าต่าง<br>ขึ้นมาเพื่อให้ผู้สอบกดยืนยันเพื่อที่จะจบการสอบ<br>กด "Back" เพื่อย้อนกลับไปหน้า Review<br>กด "Exit" เพื่อจบการสอบ |
| 4     | E TODIC<br>Instance<br>Instance and the format and the format<br>Instance and the format and the format<br>Instance and the format and the format<br>Instance and the format and the format<br>Instance and the format and the format and the format and the format<br>Instance and the format and the format and | <u>กรณีที่ทำข้อสอบเสร็จแล้ว</u><br>หน้าจอจะปรากฏ คำว่า "Congratulations"<br>จากนั้นให้ <b>กดปุ่ม "Next"</b> ที่มุมล่างด้านขวามือ<br>เพื่อไปดูคะแนนสอบ                                                          |
| 5     | FORCE      Marrier and Realing Reads <u>Internal and Realing Reads      Marrier Marrier And Realing      Marrier Marrier And Real And Real </u>                   | ผลคะแนนสอบจะปรากฏขึ้นมาบนหน้าจอ หลังจาก<br>ที่ดูผลคะแนนแล้วสามารถ กด "Exit" เพื่อปิดหน้าจอได้<br>หากกดแล้วจะไม่สามารถย้อนกลับมาดูผลคะแนน<br>สอบได้อีก และผู้สอบไม่สามารถจดคะแนนออกจาก<br>ห้องสอบได้            |
| 6     |                                                                                                    | หน้าจอจะกลับมาที่หน้าแรก ขอให้ผู้สอบนั่งรอจนกว่า<br>เจ้าหน้าที่จะเชิญผู้สอบออกจากห้องสอบพร้อมกัน                                                                                                    |

**Center for Professional Assessment (Thailand) - CPA (Thailand)** 

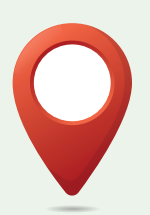

54 อาคารบีบี บิลดิ้ง ชั้น 19 ห้อง 1907 ถนนอโศก (สุขุมวิท21) แขวงคลองเตยเหนือ เขตวัฒนา กรุงเทพฯ 10110

### Follow us :

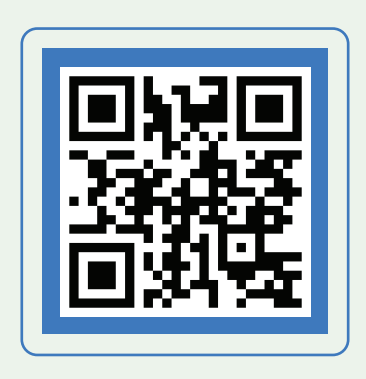

CPATHAILAND.CO.TH

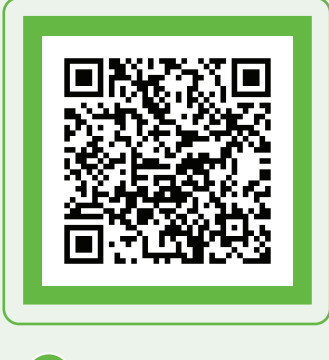

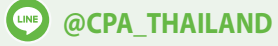

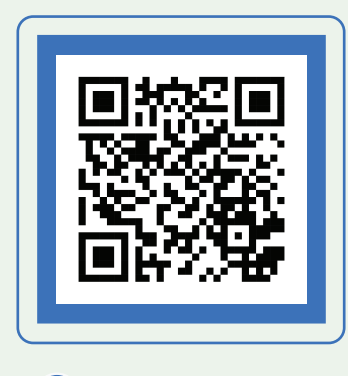

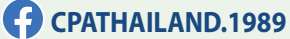

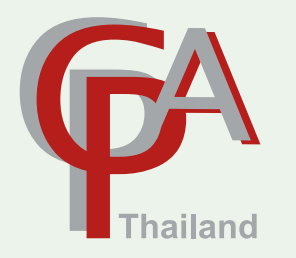

**CPA Call Center** 

กรุงเทพฯ 02-260-7061 ต่อ 101 (For English ext. 603)

| ••••••••••••••••••••••••••••••••••••••• |
|-----------------------------------------|
|                                         |
|                                         |
|                                         |
|                                         |
|                                         |
| ••••••••••••••••••••••••••••••••••••••• |
|                                         |
|                                         |
|                                         |
|                                         |
|                                         |
|                                         |
|                                         |
|                                         |
|                                         |
|                                         |
|                                         |
|                                         |
|                                         |
|                                         |
|                                         |
|                                         |